### راهنمای کاربران دانشگاه گلستان

#### دسترسی به پایگاه مقالات کنفرانسهای کشور (سیویلیکا)

### در خارج از دانشگاه

کتابخانه مرکزی و مرکز اسناد دانشگاه گلستان در راستای افزایش سطح دسترسی اعضای هیأت علمی و دانشجویان به منابع علمی الکترونیکی، روش جدید احراز هویت کاربران سازمانی، دسترسی به منابع از طریق ایمیل سازمانی دانشگاه (Email@gu.ac.ir) را فراهم کرده است. در این روش ابتدا، در پایگاه سیویلیکا، حساب کاربری رایگان ایجاد نمایید و وارد سایت شوید.

#### مراحل عضویت رایگان کاربران دانشگاه در پایگاه سیویلیکا

پس از ورود به پایگاه سیویلیکا به آدرس civilica.com، ابتدا وارد بخش عضویت رایگان شوید.

| 🗙 سپرېليکا، فقالات طفې کنټرانېر د 🖯 😝                                                                                                    | +                                                                                                    |                                                                                                    |  |
|----------------------------------------------------------------------------------------------------|----------------------------------------------------------------------------------------------------|----------------------------------------------------------------------------------------------------|--|
| 🛛 🔒 Ellps://avilies.com                                                                                                    |                                                                                                    |                                                                                                    |  |
| CIVILICA                                                                                                    | زوراالها و مجلات مجموعه مقالات اشستهای علمی                                                                                       | مقالات فارسی مقالات اکا کفرانس دای ایران<br>مرجع دانیش<br>عفر محسمی تعرفسوای ایران                                                                                                    |  |
|                                                                                                    | ها و ژوردانها 💦 حضوری پیشرفه ( استخرم پلیان علم                                                                                   | مقالات کنفرانسم روزبالها داخلی 💌 حستجو در ۱۹۶۸٬۹۳۷ سفاله کنفرانس                                                                                                    |  |
| ورود به حساب کاربری                                                                                                    |                                                                                                    | علمورت ویژه کلهخانه ها 🕤 💟 💽 علمورت ویژه کلهخانه استفاده از سایت   علمورت ویژه کلهخانه ها                                                                                                    |  |
| ب بنجمین کنگره بین المللی نوسته<br>یک تشاورزیه منابع طیعیه محیط<br>زرسته و تردشتری ایرن<br>در درسته یی علوم ترینی و<br>در درشتاری<br>در مرتبع مراد ما الدیات | م المريدي الذان من سيلينا<br>الولين تحسن بالشود كه الر فراغوابيان كشارانسيا و<br>الورناليا مطلع من شويد<br>telepram.ma/cviticecom | سه نشد ۲۰ دید ۲۱ دید<br>هفتمین همایش علمی پژوهشی توسعه و ترویج علوم معماری و شهرسازی<br>ایران<br>هفتمین همایش علمی پژوهشی توسعه و ترویج علوم معماری و شهرسازی<br>هفتمین همایش علمی پژوهشی توسعه و ترویج علوم معماری و شهرسازی |  |
| ی دومین همارس می دیارد.<br>عقارمی با محوریت<br>۱۹۰۰ - مهارمین همایش علی تحسیقات<br>۱۹۰۰ - دو اورمین معاوش علی تحسیقات<br>۱۹۰۰ - دو اورمین معاوش علی تحسیقات  | د:<br>رتبه بندی علمی دانشگاهها بر اساس تولید مقالات<br>د:                                                                         | عالی بینالود منفهد و با همکاری مرکز مطالعات و تحقیقات علوم و قلوی بنیادین برگزار می شود.<br>از دانشجویان علاقه مند دعوت می گردد جهت ارسال معالات خود تا ۱۷ دی فرصت دارند با توجه به<br>محورهای اصلی همایش اقدام نمایند.       |  |
| ینجمین همایش ملی وسومین<br>همایش بین الطلی علوم محیط<br>ریست، کشاورزی ومنابع طبیعی                                                                           | مجموعه مقالات جدید کنفرانس ها ادامه دشرانسها ک<br>                                                                                | 👔 👘 دوشنیه، ۱۵ دی، ۱۳۹۹                                                                                                    |  |

شماره همراه خود را در کادر مشخص شده وارد کنید و سپس کد تأییدی که به شماره همراه شما ارسال شده است، ثبت کنید.

| راهتمای عضویت رایگان در میویلیکا                                                                                                    | عضویت رایگان در سیونلیکا                                                                                                    |
|----------------------------------------------------------------------------------------------------|----------------------------------------------------------------------------------------------------|
| مدیران محترم کتابخانه ها و مراکز دانشگاهی برای دسترسی سازمانی لطفا فرم درمواست دسترسی حقوقی<br>را تکمیل فرمادید با دا شماره تافنهای سرویادگا داخلی یک تماس حاصل فرمادید. [راهنمای عضورت<br>دانشگاهی]<br>۱۰ در تکمیل آدرس اسمل خود نهایت دقت را میتول دارند. هوریت کاربرای سابت به ومیاه ایمبل تشخیص<br>داده می شود و در صورت فرنموشی رمز عبور فقط به آدرمی ایمبل ارسال می شود.<br>۲. آدرس ایمبل بدوی ۱۹۷۷ می باشد. در صورت درج اشتباه ایمبل، ارسال هیچ گوه مطلبی از طرف سایت | یژوهشگر گرامی جهت عصویت رایگان در پایگاه سیویلیکا لطفا شماره موبایل خود را در کادر زیر وارد نمایید.<br>۵ کد فعال ساری حساب کاربی درای شما پیامک شود.<br>شماره همراه<br>وربافت کد قایید |
| امکانپذیر می باشد.<br>۳. ممکن است ایمبلهای ارسالی از سایت در فولدرهای SPAM یا UULK ذخیره شده باشد. در این حالت پا<br>زدن کزینه Not Spam دیگر تمام ایمبلهای سیویلیکا را در Inbox خود دریافت خواهید تمود.<br>۴. دا استفاده از سرویس SMS تاییدیه عضویت به عمراه شناسه و پسورد به این شماره SMS می گردد.<br>۵. شماره همراه باید به صورت یک شماره ۱۱ رقمی و بدون خط قاصله و وارد شود. مانند ۹۳۱۲۳۳۳۳                                                                              |                                                                                                    |

# پس از درج کد تأیید، فرم خلاصه ثبتنام نمایش داده میشود.

| عضویت رایگان در سیویلیکا                                                                  | راهنمای عضویت رایگان در سیویلیکا                                                                                                    |  |
|-------------------------------------------------------------------------------------------|----------------------------------------------------------------------------------------------------|--|
| لطفا مشخصات خود را در فرم زیر وارد نمایید تا حساب کاربری شما در پایگاه سیویلیکا ایجاد شود |                                                                                                    |  |
| نام نام خانوادگی<br>نام (فارسی) نام خانوادگی (فارسی)                                      | مدیران محترم کتابخانه ها و مرادز دانشگاهی برای دسترسی سازمانی لطفا فرم درخواست دسترسی عفوقی<br>را تکمیل فرمایید یا با شماره تلفنهای سیویلیکا داخلی یک تماس حاصل فرمایید. [راهنمای عضویت<br>دانشگاهی]<br>نکات بسیار مهم:                                                                                                    |  |
| آدرس ایمیل<br>Email                                                                       | ۱. در تکمیل آدرس ایمیل خود نهایت دقت را مبذول دارید، هویت کاربران سایت به وسیله ایمیل تشخیص<br>داده می شود و در صورت فراموشی رمز عبور فقط به آدرس ایمیل ارسال می شود.                                                                                                    |  |
| <b>رمز عبور</b><br>رمز عبور<br>رمز عبور                                                   | ۲. آدرس ایمیل بدون www می باشد. در صورت درج اشتباه ایمیل، ارسال هیچ گونه مطلبی از طرف سایت<br>امکانپذیر نمی باشد.                                                                                                    |  |
| ثبت نام در سیویلیکا                                                                       | ۳. ممکن است ایمیلهای ارسالی از سایت در فولدرهای SPAM یا BULK ذخیره شده باشد. در این حالت با<br>زدن گزینه Not Spam دیگر تمام ایمیلهای سیویلیکا را در Inbox خود دریافت خواهید نمود.<br>۴. با استفاده از سرویس SMS تاییدیه عضویت به همراه شناسه و پسورد به این شماره SMS می گردد.<br>۵. شماره همراه باید به صورت یک شماره ۱۱ رقمی و بدون خط فاصله و وارد شود. مانند ۱۲۱۲۳۱۴۹۰ |  |

۶. رمز عبور بایستی بین ۳ تا ۲۵ کاراکتر باشد.

# پس از تکمیل فرم، شما به عنوان عضو پایگاه شناخته می شوید و پیام تأیید ثبت نام به ایمیل سازمانی شما ارسال می شود.

| صفحه مشخصات قردى                                                                                                    | صفحه عمومي شما غير فعال است                                                                                                    | ورود به بخش صفحه عمومی شما در سیویلیکا                                                                                                    |  |
|----------------------------------------------------------------------------------------------------|----------------------------------------------------------------------------------------------------|----------------------------------------------------------------------------------------------------|--|
| ف ا<br>عضو محترم و پژوهشگر گرامی، ده معمع<br>با استفاده از این صفحه می توانید اطلاع<br>ویرایش و به روز رسانی آنها اقدام قرمایی                                                                                | شخصی خود در پایگاه سیویلیکا خوش آمدید.<br>ت رایه عضویت خود در سیویلیکا را مشاهده نموده و در صورت نیاز نسبت به<br>هیچ کدام از اطلاعات مدرد در این صفحه به صورت عمومی منتشر نمی شود.                                                      | پروقایل <mark>غیرفعال</mark><br>امکانات و تنظیمات حساب کاربری                                                                                                    |  |
| سیویلیکا به شما امکان ایجاد صفحه رزوده تخصص عنومی را عی دهد. بدین منظور پس از تایید آدرس ایمیل و شماره<br>تلفن همراه، به بخش ایجاد و ویرایش رزومه عمومی مراجعه فرمایید.                                       |                                                                                                    | ■ ویرایش اطلاعات حساب کاربری ■ خرید و افزایش اعتبار                                                                                                    |  |
| مشخصات فردی<br>نام و نام خانوادگی: ف                                                                                                    | ویرایش اطلاعات شخصی شما                                                                                                    | ا مورد، حساب مادی<br>لیست مقالات و مطالب دریافتی<br>خروج از حساب کاربری (Logout)<br>اینفش بیشدان یا کاربان                                                                |  |
| جنسیت: انتخاب نشده است [انتخاب]<br>آدرس ا نمیا :: @uu.ac.ir                                                                                                    |                                                                                                    | راهنمایی و نکات مهم                                                                                                    |  |
| مرکن پیل است. برای نادید<br>نوجه: آدرس ایمیل شدا هنوز تایید نشده است. برای تایید<br>دریافتی کنیک نمایید تا آدرس ایمیل شما تایید شود. برای<br>ارمال ایمیل تاییدیه <mark>لینک تایید آدرس ایمیل به آدرس</mark> ا | ترس ایمیل در پایگاه سیویلیکا بسیار مهم می باشد. در<br>فراموشی رمز عبور و یا پروز مشکل در حساب کاربری اطلا<br>فقط به آدرس ایمیلی ارسال می شود که در بخش مشخ<br>شما ثبت شده است. اذا همواره از درست دودن آدرس او<br>اطمینان حاصل فرمایید. |                                                                                                    |  |
| شماره تلفن همراه، ۶<br>مشخصات عضویت                                                                                                    |                                                                                                    | اعلادیای مهم سیویلیکا از طریق پیامک به شماره تلفن هم<br>می شود. در صورتی که امکان دریافت پیامکهای تبلیغانی<br>سیمکارت شما مسدود باشد، امکان دریافت این پیامکها ر<br>داشت. |  |
| کا پشتیبانی 🔹 در مجموعه سیویلیگا: ۱۶ دی ۱۳۹۹                                                                                                    |                                                                                                    |                                                                                                    |  |

## مراحل ورود به حساب کاربری

در صفحه اول سایت سیویلیکا، بر روی گزینه **ورود به حساب کاربری** کلیک فرمایید. سپس نام کاربری (شماره همراه/ایمیل سازمانی) و کلمه عبور خود را در فرم نمایش داده شده وارد کنید.

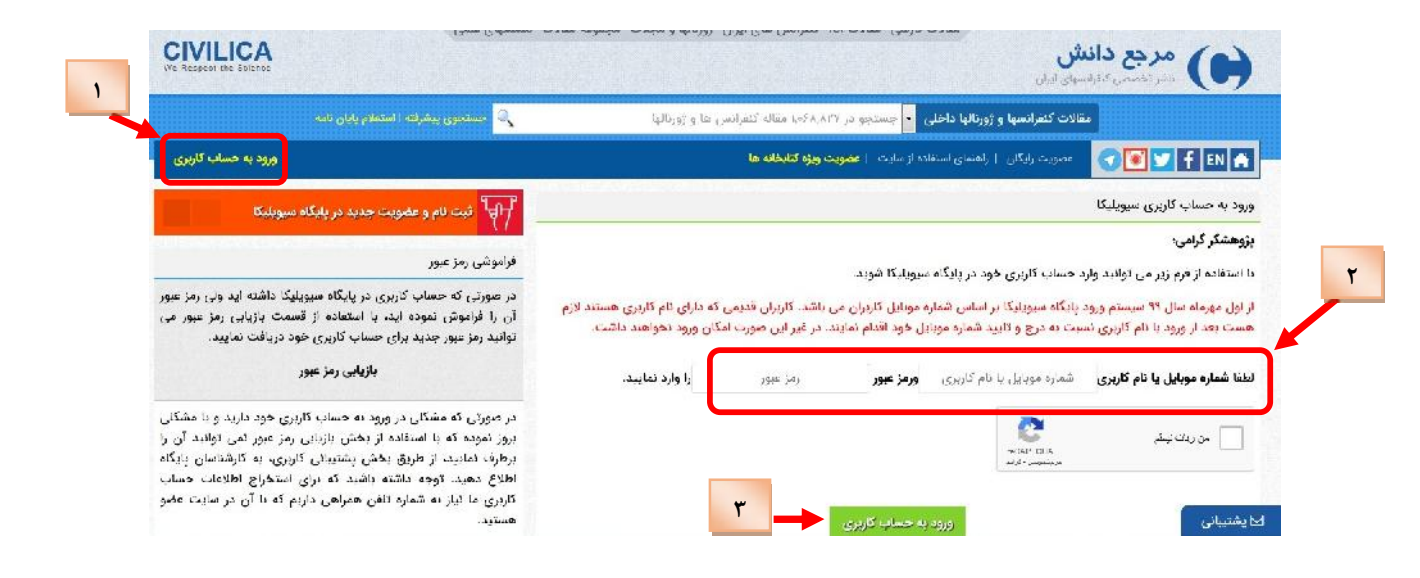

پس از ورود به صفحه کاربری، می توانید منابع موردنیاز خود را از طریق کادر جستجوی ساده (بالای صفحه) یا گزینه **جستجوی پیشرفته** جستجو کنید.

| معرف واليق معرف معربين ها يزان الالبية و موجع يعتقه بعده                                                                                                    | مرجع دانش المرجع دانش المراد                                                                                                    |  |  |
|----------------------------------------------------------------------------------------------------|----------------------------------------------------------------------------------------------------|--|--|
| مقالات كنمرانسها و ژورنالها داد 👦 🔹 نانو بيوتكنولوژي                                                                                                    |                                                                                                    |  |  |
| تبارز ( القرايش اعتبار   صورت مالي   دريافتها   كرَّهي بامه   رئومه عامي   پرام ها   علاقه مند                                                                                                    | el L 👘 🕜 💽 🕇 EN 🔺                                                                                                    |  |  |
| صفحه عمومى شما غير فعال است                                                                                                    | صقحه مشخصات فردى                                                                                                    |  |  |
| ، صفحه شجعتی خود در بایگاه سیمالیکا خوش آمدید.                                                                                                    | فا                                                                                                    |  |  |
| با استفاده از این صفحه می اوانید اطلاعات پایه علمویت خود در سیمیتیکا را مشاهده نموده و در صورت نیاز نسبت به<br>ویرایش و به روز رسانی آنها اقدام فرمایید. هیچ کدام از اطلاعات مندرج در این صفحه به صورت عمومی منتشر نمی شود. |                                                                                                    |  |  |
| سیویلیکا به شما امکان ایجاد صفحه رژونه تخصصی عمومی را می دهد. بدین مظهر پس از تابید آدرس ایمیل و شماره<br>تلفن همراه، به <b>بخش ایجاد و ویرایش رژونه عمومی</b> مراجعه فرمایید.                                              |                                                                                                    |  |  |
| ويرايض اطلاءات شخصى شما                                                                                                    | مشخصات فردى                                                                                                    |  |  |
|                                                                                                    | نام و نام <del>ه</del> انوادگی: ف                                                                                                    |  |  |
|                                                                                                    | مقلات فارسی مقالات اکا کنفرانس های ایران ژورنالها و مجلات مجموعه مقلات ا<br>ورنالها داد ی - انو بیوتکنولوژی<br>تبارد ا افزایش اعتبار   صورت بالی   دریافها   گرخی بامه   یزومه عامی   پیام ها   علاقه سد<br>صفحه عمومی شما غیر فعال است<br>صفحه شخصی خود در پیگاه سیولیکا خوش آمدید.<br>د اطلاعات زیای عامویت خود در سیوینیکا را مشاهده نموده و در صورت نیاز دسبت به<br>فرمیید. عبو کدام از اطلاعات عدرم در این ضفحه به صورت عمومی منتقر دنی شود.<br>مراجعه فرمایید.<br>مراجعه فرمایید. |  |  |

پس از مشاهده صفحه نتایج جستجو و انتخاب منبع موردنظر، بر روی گزینه **مشاهده خلاصه و دریافت مقاله** کلیک کنید.

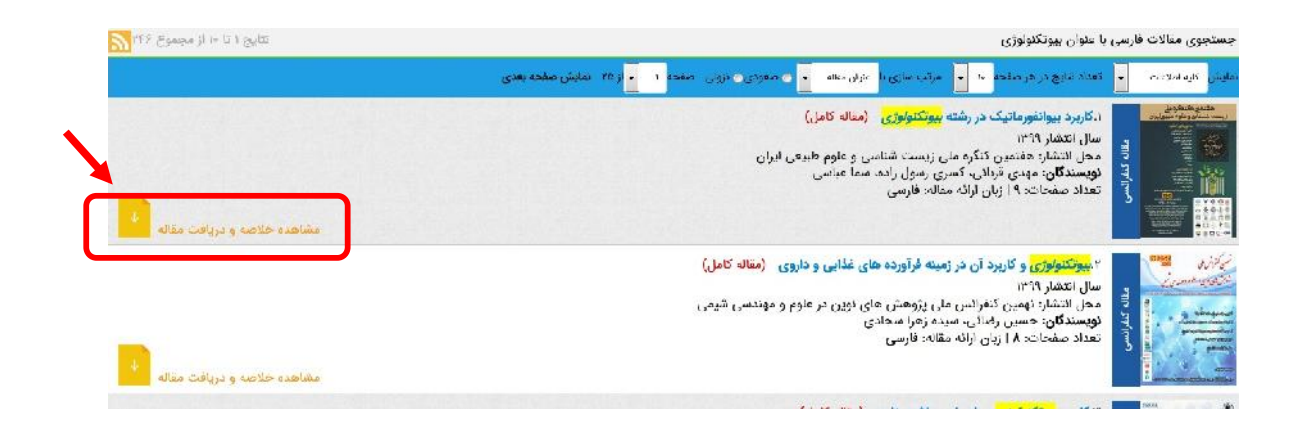

در صفحه ظاهرشده، پس از مشاهده خلاصه اطلاعات مقاله، برای دریافت مقاله بدون کسر اعتبار از پروفایل شما و به صورت رایگان، به عنوان کاربر سازمانی دانشگاه گلستان، **لینک دریافت رایگان مقاله** را کلیک کنید.

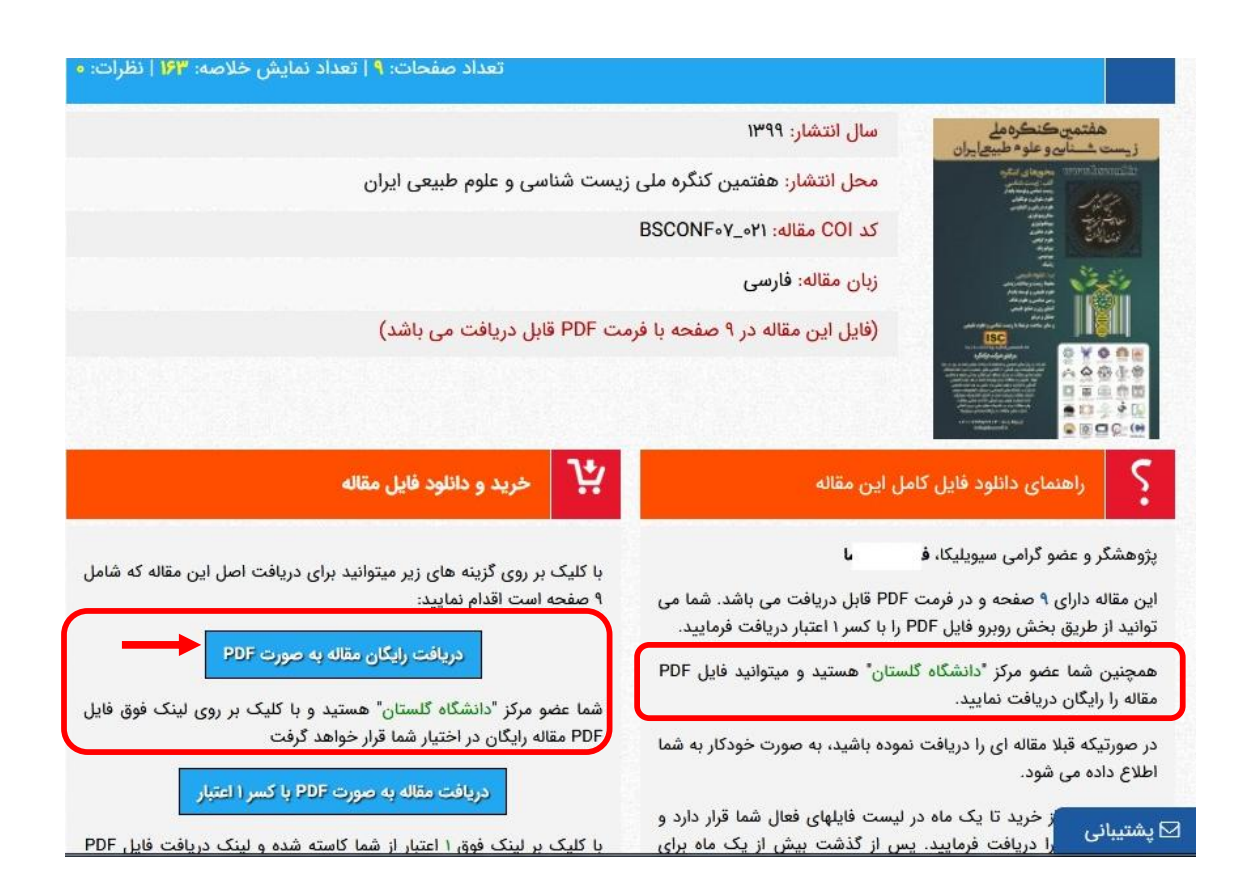